## Internet Connection on Windows: A Comprehensive Guide

In today's digital age, having a stable and reliable internet connection is crucial for both personal and professional use. This article aims to provide a comprehensive guide on establishing and troubleshooting internet connections specifically in the Windows environment. Whether you are setting up a new connection or facing issues with an existing one, this guide will help you navigate through the process and ensure a seamless internet experience on your Windows device.

## Examples:

- 1. Setting up a Wired Connection:
  - Connect one end of an Ethernet cable to your computer's Ethernet port and the other end to the modem or router.
  - On your Windows device, press Win + X and select "Network Connections" from the menu.
  - Right-click on the Ethernet connection and choose "Properties."
  - Select "Internet Protocol Version 4 (TCP/IPv4)" and click on "Properties."
  - Choose "Obtain an IP address automatically" and "Obtain DNS server address automatically" if your network uses DHCP.
  - Click "OK" to save the settings and establish the wired connection.
- 2. Setting up a Wireless Connection:
  - Click on the network icon in the taskbar and select the desired Wi-Fi network from the list.
  - Click on "Connect" and enter the network password if prompted.
  - If your Windows device has a physical Wi-Fi switch, ensure it is turned on.
  - Windows will automatically connect to the network and obtain the necessary IP and DNS settings.
- 3. Troubleshooting Internet Connection Issues:
  - Restart your modem and router by unplugging them from the power source, waiting for a few seconds, and plugging them back in.
  - Run the built-in Windows Network Troubleshooter by right-clicking on the network icon in the taskbar and selecting "Troubleshoot problems."
  - Disable and re-enable the network adapter by going to "Network Connections," rightclicking on the connection, and choosing "Disable" and then "Enable."
  - Update your network adapter drivers by visiting the manufacturer's website or using Windows Update.
  - Check for any software conflicts or firewall settings that might be blocking the internet

connection.

## Procedimento.com.br